Leiðbeiningar - Netverslun Gæðabakstur

## Að sækja appið - Android

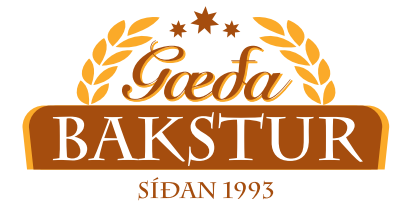

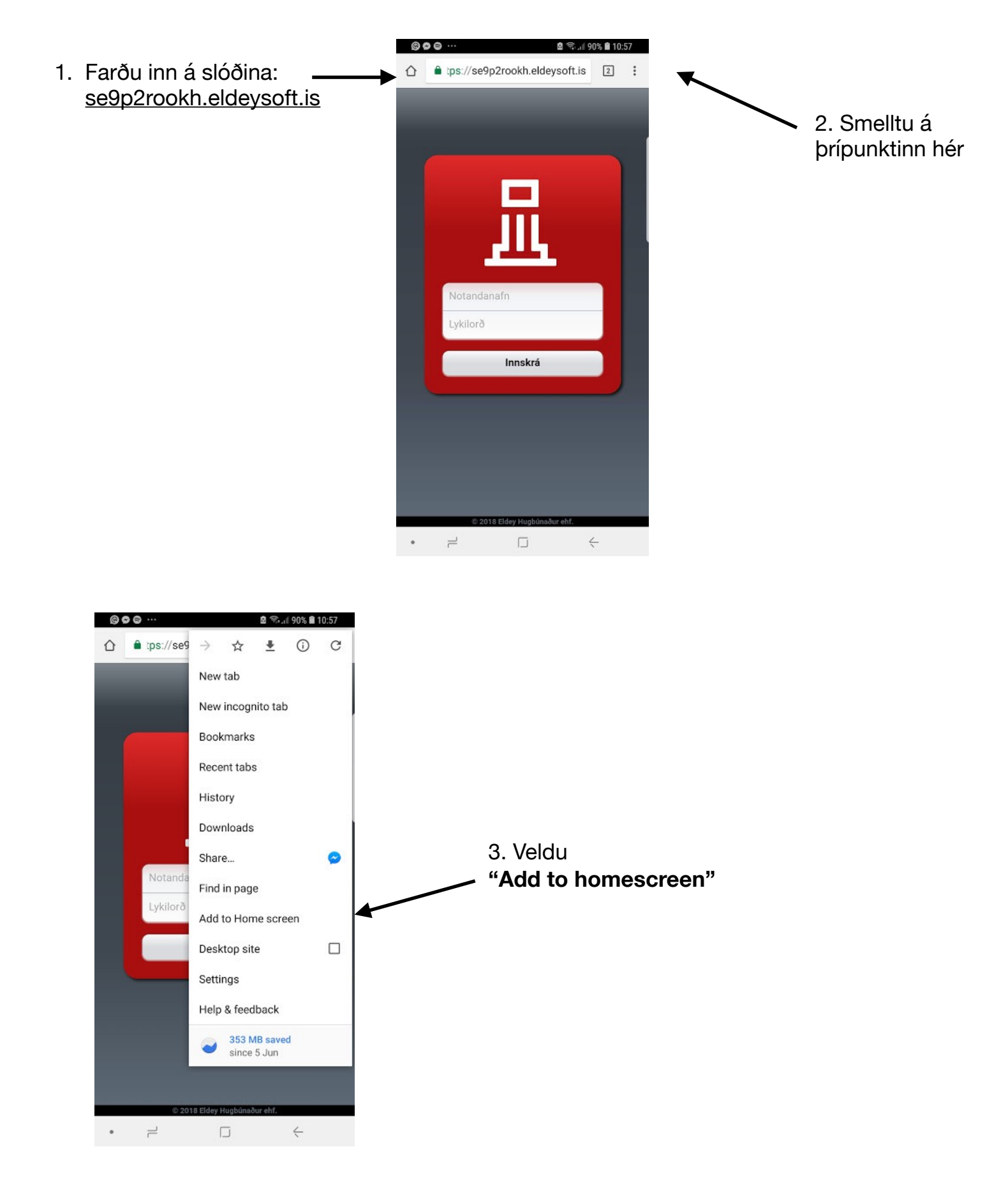

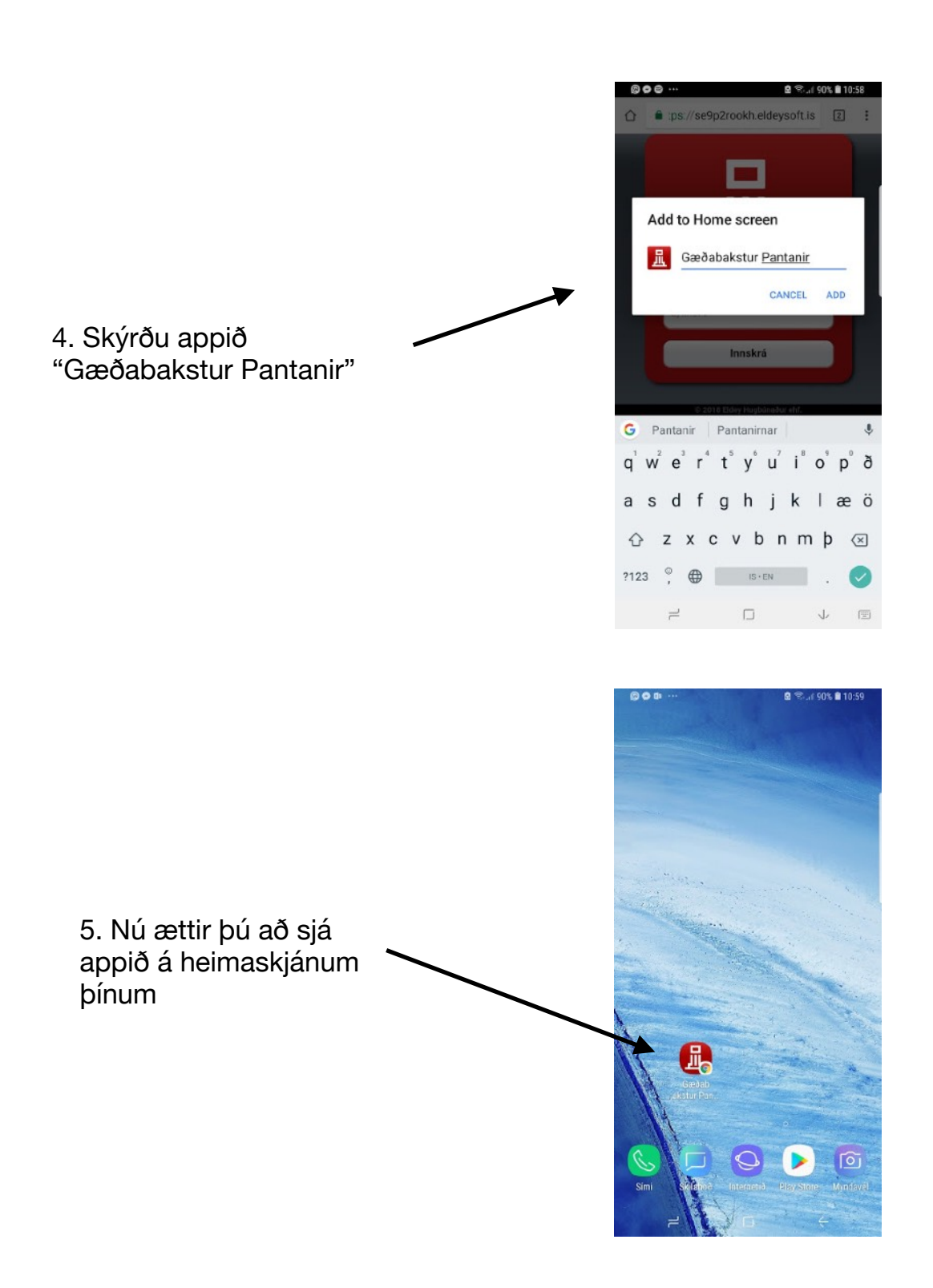